## **2021 WFCHRIE CONFERENCE GUIDELINES**

## 1-Desktop Whova – Event & Conference App

- 1- To able to join sessions, you have to download and setup the <u>latest</u> Zoom Application (Please click to download: <u>https://zoom.us/download</u>).
- 2- Please click on the following link and sign in (or sign up). Please make sure to use the "email" you used when registering for the event.
  - <u>https://whova.com/portal/webapp/wfcc\_202102/</u> (please keep it open in your browser to go back to agenda and select another session)
- 3- Once you signed in, please follow the steps shown below:

| Construction<br>Construction<br>Const | 1 West Federation CHRIE Co<br>3 - 20, 2021<br>1-Click to see the "Full Agenda".                                                                                  | bufference                                                                                                    |                                    |                 |               |
|----------------------------------------------------------------------------------------------------|----------------------------------------------------------------------------------------------------|----------------------------------------------------------------------------------------------------|------------------------------------|-----------------|---------------|
| MAIN NAVIGATION                                                                                                    | Full Agenda My Agenda                                                                                                    | Hide Agenda                                                                                                    | Polls                              | Chat            | Community     |
| <ul> <li>Home</li> <li>Agenda</li> <li>Attendees</li> <li>Community</li> <li>Messages</li> <li>RESOURCES</li> <li>Video Gallery</li> </ul>                                                                                                    | Thu Fri<br>Feb 18 Feb 19<br>Research Hackathon Pre-<br>meeting<br>1:00 PM - 1:50 PM                                                                              | 3-Click to join the session (View live stream)         4-Click to see "Concurrent Sessions (subsessions)"         5-Click to add your agenda (calendar)         Concurrent Networking session <sup>⊥</sup> Thu. Feb 18, 2021 ① 2:00 PM - 2:50 PM <sup>▲</sup> 1 Attending <sup>▲</sup> Add to My Agenda | Novessag                           | es yet - send   | d them first! |
| Polls                                                                                                    | 2.00 PM                                                                                                    | Subsessions                                                                                                    | *You can check<br>discussion topic | our annour<br>s | ncements and  |
| Twitter<br>Whova Guides<br>WHOVA                                                                                                    | Concurrent Networking<br>session<br>2:00 PM - 2:50 PM<br>3 Subsessions                                                                                           | Consortia/Networking for Early<br>Stage Doctoral Students<br>2:00 PM - 2:50 PM                                                                                                    |                                    |                 |               |
| Feedback to Whova<br>Organizer Tips<br>About Whova                                                                                                    | Undergraduate Research<br>Competition Sponsored by<br>UNT<br>2:00 PM - 5:0 You can see the list of a<br>You can check your mer<br>and from organizers<br>5:00 PM | Consortia/Networking for Late Stage View details tendees and contact them.                                                                                                    | Write a reply                      |                 | Send          |

4- Once you click on a session link, you will be redirected to the **Zoom application**. Please follow the steps shown below on your Zoom application

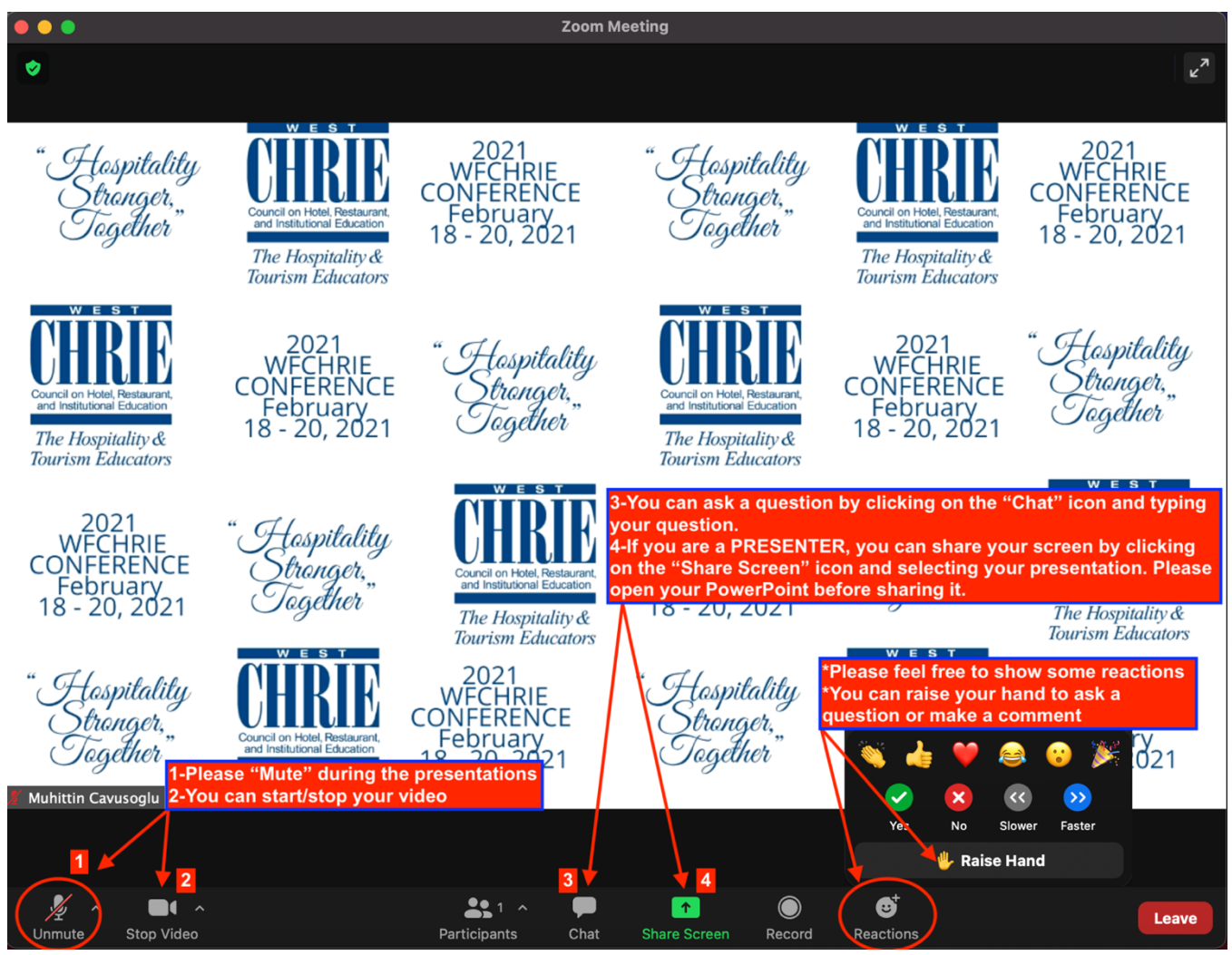

5- We will be happy if you use our customized zoom background. Please download it from the following link: <u>https://tinyurl.com/WFCHRIE-2021</u> (Right click on the image and save it).

6- Once you download the WFCHRIE 2021 Conference customized zoom background, please go to your Zoom application settings (click your profile picture, then click "Settings"). Then, please follow the steps shown below (please note that some computers may not support zoom background):

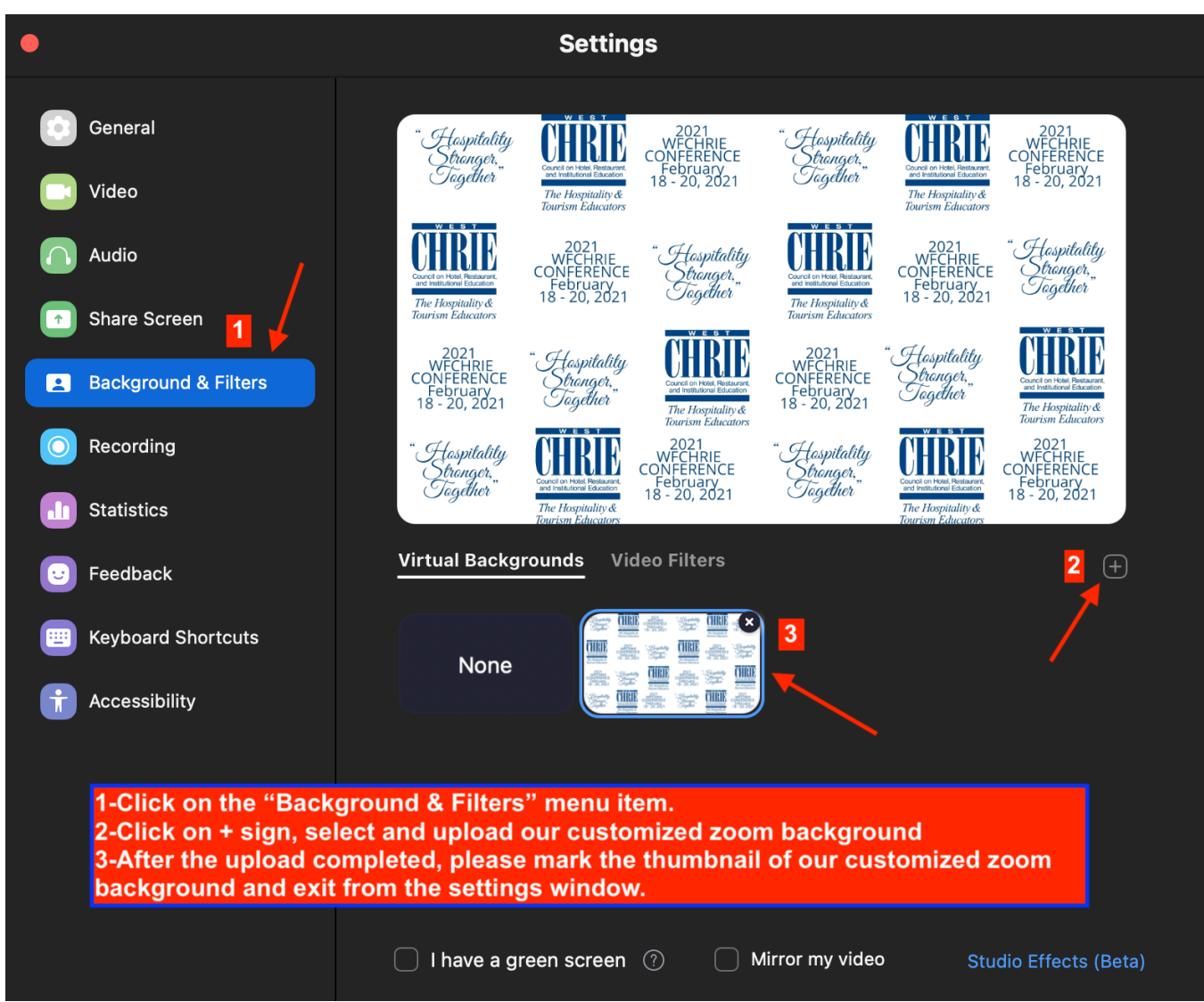

7- YOU ALL SET. ENJOY THE 2021 WFCHRIE CONFERENCE.

## 2- Mobile Whova – Event & Conference App

- 1- Please download and set up the "Whova Event & Conference App" from App Store (iPhone users) or Google Play (Android users).
- 2- Please sign in (or sign up). Please make sure to use the "email" you used when registering for the event.
- 3- Once you signed in, please follow the steps shown below:

| M                                                                                                    | Home              | Switch Event                                                                                  | M                                                                                                    |                                       | Agenda     | 3     |                         | Q                                                                                                    | 12:02 🕫                                                                                                    |                            | . II 🕈 🕞                                | $\times$                                                                                        |         |             | Watch o            | n Desktop |  |
|----------------------------------------------------------------------------------------------------|-------------------|-----------------------------------------------------------------------------------------------|----------------------------------------------------------------------------------------------------|---------------------------------------|------------|-------|-------------------------|----------------------------------------------------------------------------------------------------|----------------------------------------------------------------------------------------------------|----------------------------|-----------------------------------------|-------------------------------------------------------------------------------------------------|---------|-------------|--------------------|-----------|--|
| <b>CHRIF</b>                                                                                                    | he have           | a                                                                                             |                                                                                                    | Full Agenda                           |            | My A  | genda                   |                                                                                                    | 🕻 Agenda                                                                                                    | Details                    | <                                       |                                                                                                 |         |             |                    |           |  |
| Carrel on Hani, Bostavaret,<br>and Ivathulonal Education<br>The Hospitality &                                                                                                    |                   | 12.2.2                                                                                        | 2021<br>EEB                                                                                                    | Thu                                   | Fri<br>10  | Sat   | Sun<br>21               | Mon                                                                                                    | 🔞 Displaying                                                                                                    | details in your tim        | e zone                                  | <b>J</b> »                                                                                      | ণ্ড     |             |                    | Leave     |  |
| 2021 West Federation CHRIE Conference<br>Virtual<br>Feb 18 - 20, 2021                                                                                                    |                   | O Displaying agenda in your time zone                                                         |                                                                                                    |                                       |            |       |                         | General Session - NAU School of Hotel<br>and Restaurant Management Isbell<br>Ethics Lecture<br>Friday, February 19, 2021<br>8:00 AM - 8:50 AM |                                                                                                    |                            |                                         |                                                                                                 |         |             |                    |           |  |
|                                                                                                    |                   |                                                                                               |                                                                                                    |                                       |            |       |                         |                                                                                                    |                                                                                                    |                            | 1 TAP HERE                              |                                                                                                 |         |             |                    |           |  |
| Additional Resources                                                                                                    |                   | Research Hackathon                                                                            |                                                                                                    |                                       |            | (+) A | Add to My Agenda (7 atl | tending)                                                                                                    |                                                                                                    | Stop 10                    |                                         | colant Darticipante                                                                             | •••     |             |                    |           |  |
| Leaderboard                                                                                                    | Photos            | 6<br>Twitter                                                                                  | 0.00 514                                                                                                    | £,14 ♡ S                              |            |       | 4                       | •                                                                                                    | C Like (                                                                                                    | 1) -4                      | Chat                                    | 2                                                                                               | 3       | 190 Share C | ontent Parucipants | 4         |  |
|                                                                                                    |                   |                                                                                               | 2:00 PM Overvi                                                                                                    |                                       |            |       |                         |                                                                                                    | Overview                                                                                                    |                            |                                         |                                                                                                 |         |             |                    |           |  |
| Videos                                                                                                    | Videos WhovaGuide |                                                                                               |                                                                                                    | 2:00 PM Concurrent Networking session |            |       |                         |                                                                                                    | Speaker: Lee Cockerell, Former Executive Vice President of<br>Operations (Retired and Inspired), Walt Disney World@Resort<br>in Lake Buena Vista, Florida Dan Cockerell , Former |                            |                                         | 1-Once you are watching a session, you<br>need to tap the screen to see the Zoom<br>Ann options |         |             |                    |           |  |
|                                                                                                    | 7                 |                                                                                               |                                                                                                    | 2012 0 1                              | - <u>-</u> |       | 0 00000                 |                                                                                                    |                                                                                                    |                            | See more                                | 2-Plea                                                                                          | se "Mu  | ıte" duri   | na the             |           |  |
|                                                                                                    |                   |                                                                                               | 2:00 PM                                                                                                    | an and the fi                         | ull confor |       | a con dia               |                                                                                                    | Virtual Access                                                                                                    |                            |                                         | preser                                                                                          | itation | s.          | Ĭ                  |           |  |
| <ul> <li>1-You can see the full conference agenda and<br/>add session(s) to your agenda.</li> <li>2-You can see the list of attendees and contact<br/>them.</li> <li>3-You can see the "Organizer Announcements"<br/>and contact organizers.</li> <li>4-You can check your messages from other<br/>attendees and organizers.</li> </ul> |                   |                                                                                               | <ul> <li>2-You add seesion(s) to your agenda.</li> <li>2-You add session(s) to your agenda.</li> <li>3-You can see your selected sessions.</li> <li>4-You can change the daily schedule.</li> <li>6-You can see the "Concurrent Sessions"<br/>(subsessions).</li> <li>6-You can click to join a session (View live<br/>Stream).</li> </ul> |                                       |            |       |                         |                                                                                                    | (+) Live Strea                                                                                                    | am 🕂 1                     | >                                       | 3-You can start/stop your video.                                                                |         |             |                    |           |  |
|                                                                                                    |                   |                                                                                               |                                                                                                    |                                       |            |       |                         |                                                                                                    | 🖵 Watch on                                                                                                    | Desktop 🕂 2                | 4-Please click on the "More" options to |                                                                                                 |         |             |                    |           |  |
|                                                                                                    |                   |                                                                                               |                                                                                                    |                                       |            |       |                         |                                                                                                    | Personal Notes                                                                                                    |                            |                                         | ASK & QUESTION OR USE CHAI                                                                      |         |             |                    |           |  |
|                                                                                                    |                   |                                                                                               |                                                                                                    |                                       |            |       |                         |                                                                                                    |                                                                                                    |                            |                                         |                                                                                                 |         |             |                    |           |  |
|                                                                                                    |                   |                                                                                               |                                                                                                    |                                       |            |       |                         |                                                                                                    |                                                                                                    | MODERATOR MAY NOT SEE YOUR |                                         |                                                                                                 |         |             |                    |           |  |
| 5-You can share your photos with all attendees<br>and see their photos.                                                                                                    |                   | 1.6 Q Q                                                                                       |                                                                                                    |                                       |            |       |                         | 1-You can join a session.                                                                                                    |                                                                                                    |                            | QUESTION(S) IF YOU DO NOT USE THE       |                                                                                                 |         |             |                    |           |  |
|                                                                                                    |                   | The agenda is up caded by your event organizers. You can<br>send any feedby to them directly. |                                                                                                    |                                       |            |       |                         | watch the session on your computer.                                                                                                    |                                                                                                    |                            | CHAT FUNCTION UNDER THE "MORE"          |                                                                                                 |         |             |                    |           |  |
| 7-You can see more detailed WhovaGuides                                                                                                    |                   |                                                                                               |                                                                                                    |                                       |            |       | an                      | 3-You can take                                                                                                    | e notes                                                                                                    |                            | ICON                                    |                                                                                                 |         |             |                    |           |  |
|                                                                                                    |                   |                                                                                               |                                                                                                    |                                       |            |       |                         | 4-You can like the session and ask a question<br>by clicking on the "Chat" icon                                                               |                                                                                                    |                            | 4-You can show some reactions by        |                                                                                                 |         |             |                    |           |  |
| 1                                                                                                    |                   |                                                                                               |                                                                                                    |                                       | fo]        | C     | 14                      | $\sim$                                                                                                    | by ending on                                                                                                    |                            |                                         | clickin                                                                                         | g on ti | ne "More    | e" options.        |           |  |
| Home Age                                                                                                    | nda Attendees Co  | mmunity Messages                                                                              | Home                                                                                                    | Agenda                                | Attendees  | Commu | e<br>unity Me           | essages                                                                                                    |                                                                                                    |                            |                                         |                                                                                                 |         |             |                    |           |  |
|                                                                                                    |                   |                                                                                               |                                                                                                    |                                       |            |       |                         |                                                                                                    |                                                                                                    |                            | Send                                    |                                                                                                 |         |             |                    |           |  |

4- YOU ALL SET. ENJOY THE 2021 WFCHRIE CONFERENCE.